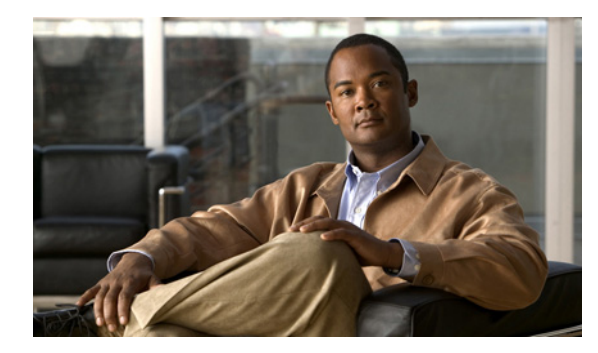

снартек 12

# トラブルシューティング

この章では、問題を切り分けたり、問題の原因がそのルータにないことを判断する方法について説明し ます。この章で説明する内容は、次のとおりです。

- 「はじめに」(P.12-1)
- 「代理店に連絡する前に」(P.12-2)
- 「ADSL のトラブルシューティング」(P.12-2)
- 「Symmetrical High-Data-Rate Digital Subscriber Line (SHDSL) のトラブルシューティング」 (P.12-2)
- 「VDSL2 のトラブルシューティング」(P.12-3)
- 「show interfaces トラブルシューティング コマンド」(P.12-3)
- 「ATM トラブルシューティング コマンド」(P.12-6)
- 「ソフトウェア アップグレード方法」(P.12-11)
- 「パスワードの回復」(P.12-11)
- 「SDM を使用したルータの管理」(P.12-15)

# はじめに

ソフトウェアに関する不具合のトラブルシューティングを行う前に、ライトブルーのコンソール ポートを使用して端末または PC をルータに接続してください (接続方法については、「関連資料」(P.xv) にあるマニュアルを参照してください)。接続した端末または PC を使用して、ルータからのステータ スメッセージの確認やコマンドの入力といったトラブルシューティング作業を行います。

また、Telnet を使用してリモートから各インターフェイス(イーサネット、ADSL、または電話)にア クセスすることもできます。Telnet オプションを使用する方法では、インターフェイスが稼動している ことが前提になります。

# 代理店に連絡する前に

問題の原因が見つからない場合は、製品を購入した代理店に連絡し、指示を求めてください。代理店に 連絡する前に、次の情報を用意してください。

- シャーシのタイプとシリアル番号
- 保守契約または保証内容
- ソフトウェアのタイプおよびバージョン番号
- ハードウェアを受け取った日付
- 問題の概要
- 問題箇所を特定するために行った手順の概要

# ADSL のトラブルシューティング

ADSL 接続に問題が起こった場合は、次のことを確認してください。

- ADSL 回線が接続されており、ピン3とピン4を使用している。ADSL 接続の詳細については、 ご使用のルータのハードウェアガイドを参照してください。
- ADSL CD LED がオンになっている。オンになっていない場合、ルータは DSL Access Multiplexer (DSLAM) に接続されていない可能性があります。ADSL LED の詳細については、 ご使用のルータのハードウェア インストレーション ガイドを参照してください。
- Asynchronous Transfer Mode (ATM; 非同期転送モード)の適切な Virtual Path Identifier (VPI; 仮 想パス識別子) /Virtual Circuit Identifier (VCI; 仮想回線識別子) が使用されている。
- DSLAM は Discrete Multi-Tone (DMT; ディスクリート マルチトーン) Issue 2 をサポートして いる。
- シスコ ルータに接続している ADSL ケーブルは、10 BASE-T カテゴリ 5、Unshielded Twisted-Pair (UTP; シールドなしツイストペア)ケーブルを使用する必要があります。通常の電 話用のケーブルを使用すると、回線エラーが起こる場合があります。

# Symmetrical High-Data-Rate Digital Subscriber Line (SHDSL) のトラブルシューティング

Cisco 888 ルータでは、Symmetrical High-Data-Rate Digital Subscriber Line (SHDSL) が利用できま す。SHDSL 接続に問題が起こった場合は、次のことを確認してください。

- SHDSL 回線が接続されており、ピン3とピン4を使用している。G.SHDSL 接続の詳細について は、ご使用のルータのハードウェア ガイドを参照してください。
- G.SHDSL LED がオンになっている。オンになっていない場合、ルータは DSL Access Multiplexer (DSLAM)に接続されていない可能性があります。G.SHDSL LED の詳細については、ご使用の ルータのハードウェア インストレーション ガイドを参照してください。
- 非同期転送モード(ATM)の適切な仮想パス識別子/仮想回線識別子(VPI/VCI)が使用されている。
- DSLAM が G.SHDSL シグナリング プロトコルをサポートしている。

SHDSL のコンフィギュレーションを確認するには、EXEC モードで show controllers dsl 0 コマンド を使用します。

# VDSL2 のトラブルシューティング

Cisco 887 ルータでは、Very-high-data-rate Digital Subscriber Line 2 (VDSL2) が利用できます。 VDSL2 接続に問題が起こった場合は、次のことを確認してください。

- VDSL2回線が接続されており、ピン3とピン4を使用している。VDSL2接続の詳細については、 ご使用のルータのハードウェアインストレーションガイドを参照してください。
- VDSL2 LED がオンになっている。オンになっていない場合、ルータは DSL Access Multiplexer (DSLAM)に接続されていない可能性があります。VDSL2 LED の詳細については、ご使用の ルータのハードウェア インストレーション ガイドを参照してください。
- DSLAM が VDSL2 信号プロトコルをサポートしている。

VDSL2 のコンフィギュレーションを確認するには、EXEC モードで show controllers vdsl 0 コマンド を使用します。debug vdsl 0 daemon state コマンドを使用すると、VDSL2 トレーニングの状態遷移を 表示するデバッグ メッセージが有効になります。

VDSL ファームウェア ファイルに問題がある場合は、リロードまたはアップグレードすることができ ます。Cisco IOS イメージのアップグレードは必要ありません。ファームウェア ファイルを VDSL モ デム チップセットにロードするには、コマンド

**controller vdsl 0 firmware** *flash:* <*firmware file name*>

を使用します。次に、コントローラの vdsl 0 インターフェイスで、shutdown/no shutdown コマンド を入力します。この後、新しいファームウェアがダウンロードされ、VDSL2 回線のトレーニングが開 始されます。

コマンドが存在しない場合や、指定した名前のファームウェアファイルが壊れているか存在しない場合は、デフォルトのファームウェアファイル *flash:vdsl.bin* が存在し壊れていないことが確認されます。その後、このファイルの中のファームウェアがモデムチップセットにダウンロードされます。

# show interfaces トラブルシューティング コマンド

すべての物理ポート(イーサネット、ファストイーサネット、および ATM)およびルータ上の論理インターフェイスの状態を表示するには、show interfaces コマンドを使用します。表 12-1 では、コマンド出力のメッセージを示しています。

### 例 12-1 イーサネットまたはファスト イーサネット インターフェイスのステータス表示

Router# show interfaces ethernet 0 \*\*similar output for show interfaces fastethernet 0
command \*\*
Ethernet0 is up, line protocol is up
Hardware is PQUICC Ethernet, address is 0000.0c13.a4db
(bia0010.9181.1281)
Internet address is 170.1.4.101/24
MTU 1500 bytes, BW 10000 Kbit, DLY 1000 usec,
 reliability 255/255., txload 1/255, rxload 1/255
 Encapsulation ARPA, loopback not set
 Keepalive set (10 sec)

#### 例 12-2 ATM インターフェイスのステータス表示

Router# show interfaces atm 0 ATMO is up, line protocol is up Hardware is PQUICC SAR (with Alcatel ADSL Module) Internet address is 14.0.0.16/8 MTU 1500 bytes, sub MTU 1500, BW 640 Kbit, DLY 80 usec, reliability 40/255, txload 1/255, rxload 1/255 Encapsulation ATM, loopback not set Keepalive not supported Encapsulation(s):AAL5, PVC mode 10 maximum active VCs, 1 current VCCs VC idle disconnect time:300 seconds Last input 01:16:31, output 01:16:31, output hang never Last clearing of "show interface" counters never Input queue:0/75/0 (size/max/drops); Total output drops:0 Queueing strategy:Per VC Queueing 5 minute input rate 0 bits/sec, 0 packets/sec 5 minute output rate 0 bits/sec, 0 packets/sec 512 packets input, 59780 bytes, 0 no buffer Received 0 broadcasts, 0 runts, 0 giants, 0 throttles 0 input errors, 1024 CRC, 0 frame, 0 overrun, 0 ignored, 0 abort 426 packets output, 46282 bytes, 0 underruns 0 output errors, 0 collisions, 2 interface resets 0 output buffer failures, 0 output buffers swapped out

### 例 12-3 ダイヤラ インターフェイスのステータス表示

Router# show interfaces dialer 1
Dialer 1 is up, line protocol is up
Hardware is Dialer interface
Internet address is 1.1.1.1/24
MTU 1500 bytes, BW 100000 Kbit, DLY 100000 usec, reliability
255/255. txload 1/255, rxload 1/255
Encapsulation PPP, loopback not set
Keepalive set (10 sec)
DTR is pulsed for 5 seconds on reset
LCP Closed

表 12-1 に、show interfaces コマンドの出力を示します。

#### 表 12-1 show interfaces コマンド出力の説明

| 出力                                         | 原因                                                                                                    |
|--------------------------------------------|----------------------------------------------------------------------------------------------------|
| ATM インターフェイスの場合                            |                                                                                                    |
| ATM 0 is up, line protocol is up           | ATM 回線はアップで、正しく動作しています。                                                                                                    |
| ATM 0 is down, line protocol is down       | <ul> <li>ATM インターフェイスは shutdown コマンド<br/>によってディセーブルにされています。</li> <li>または</li> <li>ATM 回線はダウンしています。ADSL ケーブ<br/>ルが切断されたか、間違ったタイプのケーブル<br/>が ATM ポートに接続されている可能性があり<br/>ます。</li> </ul> |
| ATM 0. <i>n</i> is up, line protocol is up | 指定された ATM サブインターフェイスはアップで、<br>正しく動作しています。                                                                                                    |

■ Cisco 860 および Cisco 880 シリーズ サービス統合型ルータ ソフトウェア コンフィギュレーション ガイド

| <br>出力                                                                          | 原因                                                                                                    |  |
|---------------------------------------------------------------------------------|----------------------------------------------------------------------------------------------------|--|
| ATM 0. <i>n</i> is administratively down, line protocol is down                 | 指定された ATM サブインターフェイスは<br>shutdown コマンドによってディセーブルにされて<br>います。                                                                                                    |  |
| ATM 0. <i>n</i> is down, line protocol is down                                  | 指定された ATM サブインターフェイスはダウンし<br>ています。ATM 回線が(サービス プロバイダーに<br>よって)切断された可能性があります。                                                                                                    |  |
| イーサネットまたはファスト イーサネット インターフェイスの場合                                                |                                                                                                    |  |
| Ethernet/Fast Ethernet <i>n</i> is up, line protocol is up                      | 指定されたイーサネットまたはファストイーサネッ<br>トインターフェイスはネットワークに接続されてお<br>り、正しく動作しています。                                                                                                    |  |
| Ethernet/Fast Ethernet $n$ is up, line protocol is down                         | 指定されたイーサネットまたはファスト イーサネッ<br>ト インターフェイスは正しく設定され、イネーブル<br>になっていますが、イーサネット ケーブルは LAN<br>から切断されている可能性があります。                                                                                          |  |
| Ethernet/Fast Ethernet <i>n</i> is administratively down, line protocol is down | 指定されたイーサネットまたはファストイーサネッ<br>トインターフェイスは shutdown コマンドにより<br>ディセーブルになっており、インターフェイスは切<br>断されています。                                                                                                    |  |
| ダイヤラ インターフェイスの場合                                                                | •                                                                                                    |  |
| Dialer $n$ is up, line protocol is up                                           | 指定されたダイヤラ インターフェイスはアップで、<br>正しく動作しています。                                                                                                    |  |
| Dialer $n$ is down, line protocol is down                                       | <ul> <li>これは標準メッセージであり、設定の誤りを示しているとは限りません。</li> </ul>                                                                                                    |  |
|                                                                                 | または                                                                                                    |  |
|                                                                                 | <ul> <li>指定されたダイヤラインターフェイスに問題が<br/>ある場合、このメッセージはインターフェイス<br/>が動作していないことを意味する可能性があり<br/>ます。これには、インターフェイスが<br/>shutdown コマンドでダウン状態になっている、<br/>または ADSL ケーブルが接続されていない、な<br/>どの理由が考えられます。</li> </ul> |  |

### 表 12-1 show interfaces コマンド出力の説明 (続き)

# ATM トラブルシューティング コマンド

ATM インターフェイスのトラブルシューティングを行うには、次のコマンドを使用します。

- ping atm interface  $\exists \forall \forall \forall \forall$
- show atm interface  $\neg \neg \checkmark \lor$
- debug atm  $\neg \neg \checkmark \lor$

## ping atm interface コマンド

**ping atm interface** コマンドを使用して、特定の PVC が使用中であるかどうかを判別することができ ます。このコマンドを使用する際にルータで PVC を設定する必要はありません。例 12-4 は、PVC 8/35 が使用中であるかどうかを判別するためにこのコマンドを使用する例を示しています。

### 例 12-4 PVC が使用中かどうかの特定

Router# ping atm interface atm 0 8 35 seg-loopback

Type escape sequence to abort. Sending 5, 53-byte segment OAM echoes, timeout is 2 seconds: !!!!! Success rate is 100 percent (5/5), round-trip min/avg/max = 148/148/148 ms

このコマンドは、5 つの OAM F5 ループバック パケットを DSLAM(セグメント OAM パケット)へ送信します。PVC が DSLAM で設定されている場合、ping は成功します。

PVC がアグリゲータで使用中であるかどうかをテストするには、次のコマンドを入力します。

Router# ping atm interface atm 0 8 35 end-loopback

Type escape sequence to abort. Sending 5, 53-byte end-to-end OAM echoes, timeout is 2 seconds: !!!!! Success rate is 100 percent (5/5), round-trip min/avg/max = 400/401/404 ms

このコマンドはエンドツーエンド OAM F5 パケットを送信します。このパケットは、アグリゲータに よりエコーバックされます。

# show atm interface コマンド

ATM インターフェイスについての ATM 固有の情報を表示するには、特権 EXEC モードで show atm interface atm 0 コマンドを使用します (例 12-5 を参照)。

#### 例 12-5 ATM インターフェイスに関する情報の確認

Router# show atm interface atm 0 Interface ATMO: AAL enabled: AAL5 , Maximum VCs:11, Current VCCs:0

```
Maximum Transmit Channels:0
Max. Datagram Size:1528
PLIM Type:INVALID - 640Kbps, Framing is INVALID,
DS3 lbo:short, TX clocking:LINE
0 input, 0 output, 0 IN fast, 0 OUT fast
Avail bw = 640
Config. is ACTIVE
```

表 12-2 は、コマンド出力で表示されるフィールドの一部です。

### 表 12-2 show atm interface コマンド出力の説明

| フィールド                           | 説明                                                                          |
|---------------------------------|-----------------------------------------------------------------------------|
| ATM interface                   | インターフェイス番号。Cisco 860 および Cisco 880 シリーズ アクセス ルータの<br>場合は常に 0 です。            |
| AAL enabled                     | イネーブルの AAL のタイプ。Cisco 860 および Cisco 880 シリーズ アクセス ルー<br>タは AAL5 をサポートしています。 |
| Maximum VCs                     | インターフェイスがサポートする仮想接続の最大数。                                                    |
| Current VCCs                    | アクティブな Virtual Channel Connection (VCC; 仮想チャネル接続)の数。                        |
| Maximum<br>Transmit<br>Channels | 伝送チャネルの最大数。                                                                 |
| Max Datagram<br>Size            | 最大データグラム内で設定されたバイトの最大数。                                                     |
| PLIM Type                       | Physical Layer Interface Module (PLIM; 物理レイヤ インターフェイス モジュール) タイプ。           |

## debug atm コマンド

ネットワークのコンフィギュレーションに関する問題のトラブルシューティングを行うには、debug コマンドを使用します。debug コマンドでは、問題の解決に役立つさまざまな情報が表示されます。

## debug コマンドを使用する場合の注意事項

正しい結果を得るために、debug コマンドを使用する前に次の注意事項をよく確認してください。

- debug コマンドはすべて特権 EXEC モードで実行します。
- デバッグ メッセージをコンソールに表示するには、logging console debug コマンドを入力します。
- ほとんどの debug コマンドは引数を使用しません。
- デバッグ機能をディセーブにするには、undebug all コマンドを使用します。
- ルータで Telnet セッション中に debug コマンドを使用する場合は、terminal monitor コマンドを 使用します。

注意

デバッグにはルータ CPU プロセスの中で高いプライオリティを与えられているため、デバッグを 実行するとルータが使用不能になる場合があります。そのため、特定の問題のトラブルシューティ ングを行う場合にだけ debug コマンドを使用してください。ネットワーク上の他のアクティビティ が影響を受けないよう、ネットワーク トラフィックが少ないときに debug コマンドを使用すること を推奨します。

**debug** コマンドの詳細については、『Cisco IOS Debug Command Reference』を参照してください。

### debug atm errors コマンド

ATM エラーを表示するには、debug atm errors コマンドを使用します。デバッギング出力をディセー ブルにするには、このコマンドの no 形式を使用します。例 12-6 に出力例を示します。

#### 例 12-6 ATM エラーの確認

Router# **debug atm errors** ATM errors debugging is on Router# 01:32:02:ATM(ATM0.2):VC(3) Bad SAP received 4500 01:32:04:ATM(ATM0.2):VC(3) Bad SAP received 4500 01:32:06:ATM(ATM0.2):VC(3) Bad SAP received 4500 01:32:10:ATM(ATM0.2):VC(3) Bad SAP received 4500

## debug atm events コマンド

ATM インターフェイス プロセッサで発生したイベントを表示して、ATM ネットワークの問題点を診断するには、debug atm events コマンドを使用します。このコマンドは、ネットワークの安定性についての全体像を表示します。デバッギング出力をディセーブルにするには、このコマンドの no 形式を使用します。

インターフェイスが電話会社の Digital Subscriber Line Access Multiplexer (DSLAM) とうまく通信 できた場合、モデム状態は 0x10 です。インターフェイスが DSLAM と通信していない場合、モデム状 態は 0x8 です。例 12-7 に、アップでトレーニングに成功した ADSL 回線を示します。例 12-8 に、正 常に通信していない ADSL 回線を示します。モデムの状態が 0x10 になっていないことに注意してくだ さい。

### 例 12-7 ATM インターフェイス プロセッサ イベントの表示:正常

Router# debug atm events Router# 00:02:57: DSL: Send ADSL OPEN command. 00:02:57: DSL: Using subfunction 0xA 00:02:57: DSL: Using subfunction 0xA 00:02:57: DSL: Sent command 0x5 00:02:57: DSL: Received response: 0x26 00:02:57: DSL: Unexpected response 0x26 00:02:57: DSL: Send ADSL OPEN command. 00:02:57: DSL: Using subfunction 0xA 00:02:57: DSL: Using subfunction 0xA 00:02:57: DSL: Sent command 0x5 00:03:00: DSL: 1: Modem state = 0x8 00:03:02: DSL: 2: Modem state = 0x10 00:03:05: DSL: 3: Modem state = 0x10 00:03:07: DSL: 4: Modem state = 0x10 00:03:09: DSL: Received response: 0x24 00:03:09: DSL: Showtime! 00:03:09: DSL: Sent command 0x11 00:03:09: DSL: Received response: 0x61 00:03:09: DSL: Read firmware revision 0x1A04 00:03:09: DSL: Sent command 0x31 00:03:09: DSL: Received response: 0x12 00:03:09: DSL: operation mode 0x0001 00:03:09: DSL: SM: [DMTDSL DO OPEN -> DMTDSL SHOWTIME]

#### 例 12-8 ATM インターフェイス プロセッサ イベントの表示:不良

Router# debug atm events Router# 00:02:57: DSL: Send ADSL OPEN command. 00:02:57: DSL: Using subfunction 0xA 00:02:57: DSL: Using subfunction 0xA 00:02:57: DSL: Sent command 0x5 00:02:57: DSL: Received response: 0x26 00:02:57: DSL: Unexpected response 0x26 00:02:57: DSL: Send ADSL OPEN command. 00:02:57: DSL: Using subfunction 0xA 00:02:57: DSL: Using subfunction 0xA 00:02:57: DSL: Sent command 0x5 00:03:00: DSL: 1: Modem state = 0x8 00:03:00: DSL: 1: Modem state = 0x8 00:03:00: DSL: 1: Modem state = 0x8 00:03:00: DSL: 1: Modem state = 0x8 00:03:00: DSL: 1: Modem state = 0x8 00:03:00: DSL: 1: Modem state = 0x8

## debug atm packet コマンド

debug atm packet コマンドは、着信および送信パケットのすべてのプロセス レベル ATM パケットを 表示する場合に使用します。パケットが受信された場合、または送信が試行された場合、出力報告情 報はオンラインです。デバッギング出力をディセーブルにするには、このコマンドの no 形式を使用し ます。

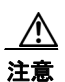

debug atm packet コマンドは、処理するすべてのパケットについて、かなりの量の出力を生成しま す。他のシステム アクティビティが影響を受けないよう、ネットワーク トラフィックが少ない場合 にだけ使用してください。

コマンド構文は次のとおりです。

**debug atm packet** [interface atm number [vcd vcd-number][vc vpi/vci number]]

no debug atm packet [interface atm number [vcd vcd-number][vc vpi/vci number]]

これらのキーワードの定義は、次のとおりです。

interface atm number(任意) ATM インターフェイスまたはサブインターフェイス番号vcd vcd-number(任意) Virtual Circuit Designator (VCD; 仮想回線識別子)の番号vc vpi/vci numberATM PVC の VPI/VCI の値(知 12 0 )(日本日本) (第四日本) (第四日本) (第一日本)

例 12-9 に、debug atm packet コマンドの出力例を示します。

### 例 12-9 ATM パケット処理の確認

Router# debug atm packet Router# 01:23:48:ATM0(0): VCD:0x1 VPI:0x1 VCI:0x64 DM:0x0 SAP:AAAA CTL:03 OUI:000000 TYPE:0800 Length:0x70 01:23:48:4500 0064 0008 0000 FF01 9F80 0E00 0010 0E00 0001 0800 A103 0AF3 17F7 0000 01:23:48:ABCD ABCD ABCD ABCD ABCD 01:23:48: 01:23:48:ATM0(I): VCD:0x1 VPI:0x1 VCI:0x64 Type:0x0 SAP:AAAA CTL:03 OUI:000000 TYPE:0800 Length:0x70 01:23:48:4500 0064 0008 0000 FE01 A080 0E00 0001 0E00 0010 0000 A903 0AF3 17F7 0000 01:23:48:ABCD ABCD ABCD ABCD ABCD 01:23:48:

表 12-3 に、debug atm packet コマンド出力で表示されるフィールドの一部を示します。

### 表 12-3 debug atm packet コマンド出力の説明

| フィールド            | 説明                         |
|------------------|----------------------------|
| ATM0             | パケットを生成しているインターフェイス。       |
| (O)              | 出力パケット。(I) は、受信パケットを意味します。 |
| VCD: 0xn         | このパケットに対応付けられる仮想回線。n は値です。 |
| VPI: 0xn         | このパケットの仮想パス識別子。n は値です。     |
| DM: 0x <i>n</i>  | 記述子モードビット。nは値です。           |
| Length: <i>n</i> | ATM ヘッダーを含むパケットの全長(バイト単位)。 |

# ソフトウェア アップグレード方法

Cisco 860 および Cisco 880 シリーズ サービス統合型ルータのソフトウェアは、次の方法でアップグレードできます。

- 既存の Cisco IOS ソフトウェア イメージの実行中に、LAN または WAN 経由で新しいソフトウェ アイメージをフラッシュメモリにコピーします。
- ブートイメージ(ROM モニタ)の実行中に、LAN 経由で新しいソフトウェアイメージをフラッシュメモリにコピーします。
- ROM モニタ モードで新しいソフトウェア イメージをコンソール ポート経由でコピーします。
- ROM モニタ モードで、TFTP サーバにロードされたソフトウェア イメージからルータを起動しま す。この方法を使用するには、TFTP サーバがルータと同じ LAN 上にある必要があります。

# パスワードの回復

イネーブル パスワードまたはイネーブル シークレット パスワードを回復するには、次の作業を行います。

- 1. コンフィギュレーション レジスタの変更
- 2. ルータのリセット
- 3. パスワードのリセットと変更の保存(イネーブルシークレットパスワードを忘れた場合だけ)
- 4. コンフィギュレーション レジスタ値のリセット

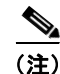

パスワードを回復できるのは、コンソール ポートを使用してルータに接続している場合だけです。 Telnet セッション経由では実行できません。

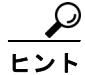

イネーブル シークレット パスワードの変更方法のさらに詳しい情報については、Cisco.com の「Hot Tips」を参照してください。

## コンフィギュレーション レジスタの変更

コンフィギュレーション レジスタを変更する手順は、次のとおりです。

- **ステップ1** ルータの CONSOLE ポートに、ASCII 端末または端末エミュレーション プログラムが稼動している PC を接続します。
- **ステップ 2**端末を 9600 ボー、8 データ ビット、パリティなし、1 ストップ ビットに設定します。
- **ステップ3** 特権 EXEC プロンプト(*router\_name* #) に、show version コマンドを入力すると、現在のコンフィ ギュレーション レジスタ値が表示されます(次の出力例の末尾の太字部分を参照)。

Router# show version Cisco IOS Software, C880 Software (C880-ADVENTERPRISEK9-M), Version 12.3 (nightly .PCBU\_WIRELESS041110) NIGHTLY BUILD, synced to haw\_t\_pi1\_pcbu HAW\_T\_PI1\_PCBU\_200 40924 Copyright (c) 1986-2004 by Cisco Systems, Inc. Compiled Thu 11-Nov-04 03:37 by jsomebody ROM: System Bootstrap, Version 1.0.0.6(20030916:100755) [jsomebody], DEVELOPMENT SOFTWARE Router uptime is 2467 minutes System returned to ROM by power-on System image file is "flash:c880-adventerprisek9-mz.pcbu wireless.041110" This product contains cryptographic features and is subject to United States and local country laws governing import, export, transfer and use. Delivery of Cisco cryptographic products does not imply use. Delivery of Cisco cryptographic products does not imply Importers, exporters, distributors and users are responsible for compliance with U.S. and local country laws. By using this product you agree to comply with applicable laws and regulations. If you are unable to comply with U.S. and local laws, return this product immediately. A summary of U.S. laws governing Cisco cryptographic products may be found at: http://www.cisco.com/wwl/export/crypto/tool/stqrg.html If you require further assistance please contact us by sending email to export@cisco.com. Cisco 877 (MPC8272) processor (revision 0x00) with 59392K/6144K bytes of memory. Processor board ID MPC8272 CPU Rev: Part Number 0xC, Mask Number 0x10 4 FastEthernet interfaces 1 ATM interface 1 802.11 Radio 128K bytes of non-volatile configuration memory. 20480K bytes of processor board System flash (Intel Strataflash) Configuration register is 0x2102

- **ステップ** 4 コンフィギュレーション レジスタの設定値を記録しておきます。
- ステップ5 ブレークの設定(コンフィギュレーションレジスタのビット8の値で示されます)をイネーブルにするには、特権 EXEC モードで config-register 0x01 コマンドを使用します。
  - ブレークイネーブル:ビット8が0に設定されています。
  - ブレークディセーブル (デフォルトの設定):ビット8が1に設定されています。

## ルータのリセット

ルータをリセットする手順は、次のとおりです。

ステップ1 ブレークがイネーブルになっている場合は、ステップ2に進みます。ブレークがディセーブルになっている場合は、ルータの電源をオフ(O)にしてから5秒後に、再びオン()にします。その後60秒以内に、Breakキーを押します。端末にROMモニタプロンプトが表示されます。ステップ3に進みます。

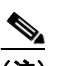

- (注) 一部の端末では、キーボードに *Break* というラベルの付いたキーがあります。使用するキー ボードに Break キーがない場合は、端末に付属のマニュアルを参照して、ブレーク信号の送信 方法を確認してください。
- **ステップ2** break を押します。端末に次のプロンプトが表示されます。 rommon 2>
- **ステップ3** confreg 0x142 を入力して、コンフィギュレーション レジスタをリセットします。 rommon 2> confreg 0x142
- **ステップ 4** reset コマンドを入力して、ルータを初期化します。

rommon 2> **reset** 

ルータの電源が一度オフになってからオンになり、コンフィギュレーション レジスタが 0x142 に設定 されます。ルータはブート ROM システム イメージを使用します。その状況はシステム コンフィギュ レーション ダイアログで示されます。

--- System Configuration Dialog ---

- **ステップ 5** 次のメッセージが表示されるまで、各プロンプトに no を入力します。 Press RETURN to get started!
- ステップ6 Enter キーを押します。次のプロンプトが表示されます。

Router>

**ステップ7** enable コマンドを入力して、イネーブル モードを開始します。コンフィギュレーション変更は、イ ネーブル モードでだけ行うことができます。

Router> enable

プロンプトが特権 EXEC プロンプトに変わります。 Router#

**ステップ8** show startup-config コマンドを入力すると、コンフィギュレーション ファイルに保存されているイ ネーブル パスワードが表示されます。

Router# show startup-config

イネーブル パスワードを回復する場合には、「パスワードのリセットと変更の保存」に示す手順は実行 しないでください。代わりに、「コンフィギュレーション レジスタ値のリセット」に記載されている手 順を実行して、パスワード回復作業を行ってください。 イネーブル シークレット パスワードを回復しているときには、show startup-config コマンド出力には 表示されません。次の「パスワードのリセットと変更の保存」に記載されている手順を実行して、パス ワード回復作業を完了させてください。

## パスワードのリセットと変更の保存

パスワードをリセットして、変更を保存するには、次の作業を実行します。

- **ステップ1** configure terminal コマンドを入力して、グローバル コンフィギュレーション モードを開始します。 Router# configure terminal
- **ステップ2** enable secret コマンドを入力して、ルータのイネーブル シークレット パスワードをリセットします。 Router(config)# enable secret *password*
- **ステップ3** exit を入力して、グローバル コンフィギュレーション モードを終了します。 Router(config)# exit
- ステップ 4 設定変更を保存します。 Router# copy running-config startup-config

## コンフィギュレーション レジスタ値のリセット

パスワードの回復または再設定を行った後にコンフィギュレーション レジスタをリセットするには、 次の作業を行います。

- **ステップ1** configure terminal コマンドを入力して、グローバル コンフィギュレーション モードを開始します。 Router# configure terminal
- **ステップ2** configure register コマンドと、記録しておいた元のコンフィギュレーション レジスタ値を入力します。 Router(config)# config-reg value
- **ステップ3** exit を入力して、コンフィギュレーション モードを終了します。 Router(config)# exit

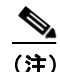

忘れたイネーブル パスワードを回復する前に使用していたコンフィギュレーションに戻るに は、コンフィギュレーションの変更を保存せずに、ルータを再起動してください。

**ステップ4** ルータを再起動し、回復したパスワードを入力します。

# SDM を使用したルータの管理

Cisco SDM ツールは無料のソフトウェア コンフィギュレーション ユーティリティで、Cisco 860 および Cisco 880 シリーズ アクセス ルータをサポートしています。Cisco SDM は Web ベースの GUI を備 えており、次の機能を利用することができます。

- 簡単なセットアップ
- 高度な設定
- ルータセキュリティ
- ・ ルータモニタ

SDM を使用したルータの管理

■ Cisco 860 および Cisco 880 シリーズ サービス統合型ルータ ソフトウェア コンフィギュレーション ガイド